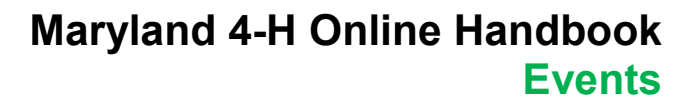

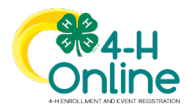

# How to Register for an Event in 4-H Online

4-H Online's registration function is used to collect participant information and documentation for a wide variety of Maryland 4-H events and opportunities. Throughout the year, 4-H families may use 4-H Online to:

- Register to attend 4-H events, programs, camps, and experiences
- Enter state or local 4-H contests and competitions
- Sign up for 4-H events hosted at the Maryland State Fair
- Apply for leadership opportunities such as 4-H State Council and national leadership conference delegations
- Submit documents to attend out-of-state trips
- Register for 4-H trainings, workshops, and conferences

Each 4-H event or experience will have its own registration in 4-H Online. The event registration settings will allow access only youth or adults who are eligible to participate. For most Maryland 4-H events, eligible participants must have an approved 4-H enrollment for the current year. However, there are some 4-H events that are open to interested youth and/or adults who are not enrolled in 4-H.

To register for an event in 4-H Online, the individual must have a **Member profile** in the 4-H Online system. Member profiles contain basic information about an individual. A person who creates a Member profile can either:

- Enroll in 4-H for the current year as a **Youth or Cloverbud** member or as an adult **Volunteer**. Enrolled members may register for events in 4-H Online that are open to 4-H members and/or volunteers.
- Choose not to enroll in 4-H. Youth and adults who have Member profiles but are <u>not</u> enrolled in 4-H are called **Participants**. Participants may register for events in 4-H Online that are open to non-enrolled youth or adults.

4-H Online events are customized to share and collect information specific to a particular 4-H event, contest, or opportunity. However, all 4-H Online events have a common structure, access point, and registration process.

This guide provides information and instructions about each step of a 4-H Online Event registration. Keep in mind that the event you are registering for may not contain all of these functions. If you do not see one of these steps in your event, simply skip to the next step.

#### To register for an event in 4-H Online:

| 1. Log in to 4-H Online.                                                                                                    |                                           |  |
|----------------------------------------------------------------------------------------------------|-------------------------------------------|--|
| Sign into your family's 4-H Online profile using your family email and password.                                                                   | Cee 4-н<br>Online                         |  |
| If you forgot your password, you can reset it from the home screen. The reset link will be sent to the email address associated with your profile. | CloverFamilyMD4H@gmail.con                |  |
| Your County 4-H Online Manager can also reset your password, if necessary.                                                                         | Sign in                                   |  |
| Your profile will open to your family's <b>Member List</b> .                                                                                       | Don't have an account?<br>Reset password? |  |

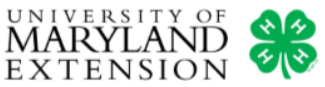

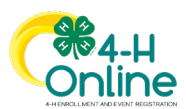

#### 2. Locate the event.

Click Events on the left sidebar menu.

When the Events page opens you will see the information for all events that are currently open for registration. Depending on the view setting you have chosen, the events may display as a box with a graphic or on a list. You can change the view by clicking **Grid** or **List** at the top of the page.

To open an event, click the **Register** button (grid view) or click on the **event name** (list view).

If you do not see an event listed, no member of your family is eligible to attend or the event is no longer open for registration.

# 3. Identify the family member who wants register for the event.

The Family Member list will display all members who meet the basic requirements to attend the event *(member type, enrollment status, etc).* 

Identify the member who wants to register for the event by clicking to highlight their name on the list. Click the **Select** button to continue.

If a member's name does not appear on the family member list, it is may be for several reasons:

- The member does not meet basic eligibility requirements (member type, enrollment status, etc).
- The member does not have an approved enrollment and the event is only for enrolled members.
- The member or someone else has already started or submitted their registration.

**NOTE:** Refer to the event information or contact your local 4-H office if you have questions about your eligibility to register for a 4-H event.

#### **Restricted Registrations:**

Some events are restricted to only certain individuals. For instance, only members of the 4-H State Council can register for the 4-H State Council Retreat. When this happens, a 4-H Online Manager will initiate the member's registration and they will be invited to complete it.

If you receive notice that an event registration has been created for you, follow the instructions in **Step 11** to access your incomplete registration.

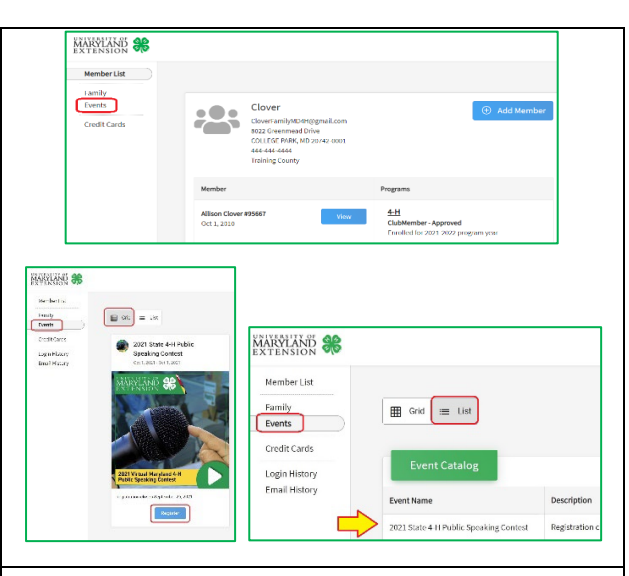

| Family Member   | Session/Type |
|-----------------|--------------|
| Allison Clover  |              |
| Campbell Clover |              |
| Charlie Clover  |              |
| Glory Clover    |              |
| Harley Clover   |              |
| Honey Clover    |              |
| Kelly Clover    |              |
| Max Clover      |              |
| Sage Clover     |              |

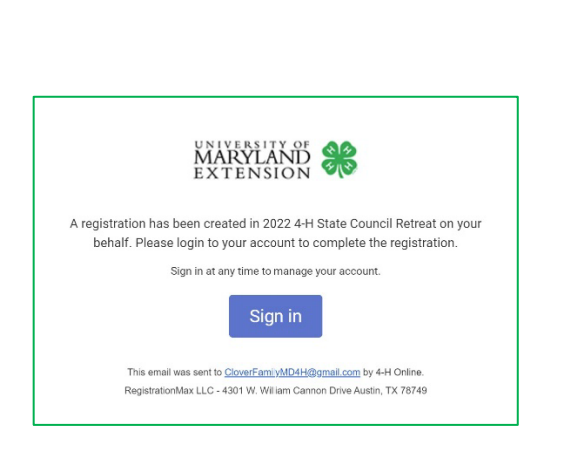

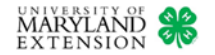

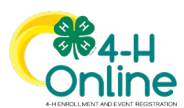

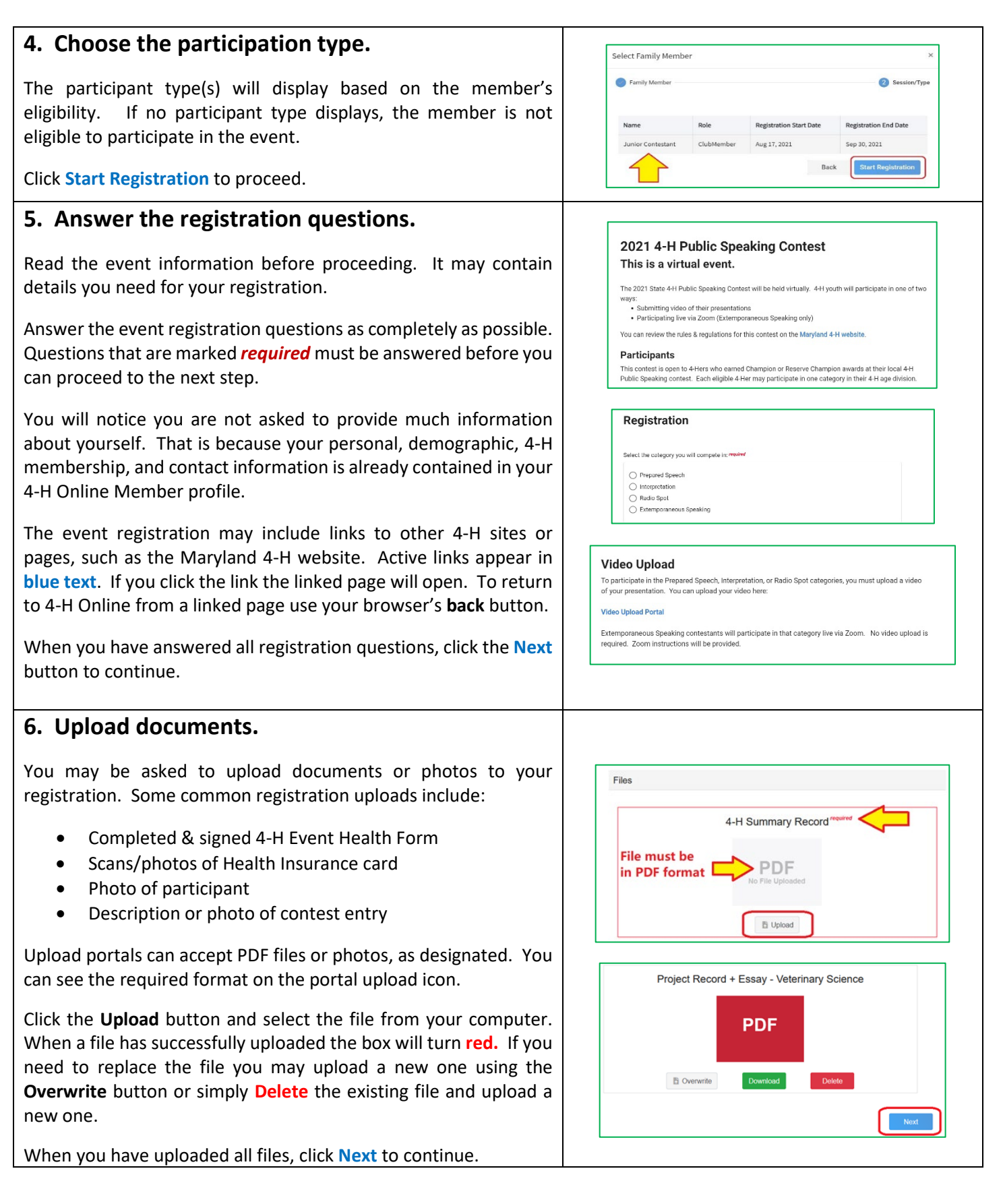

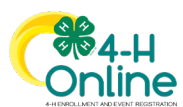

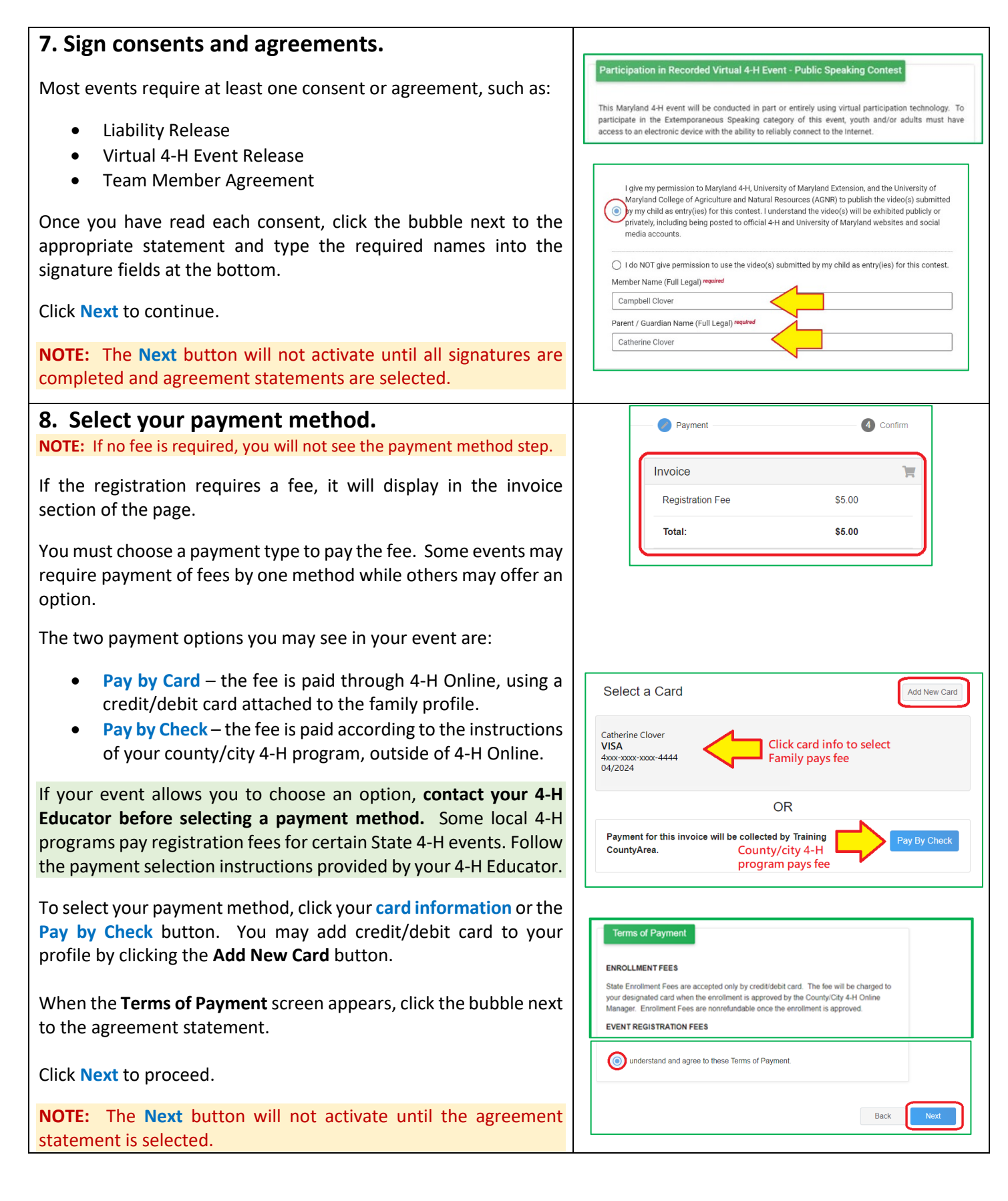

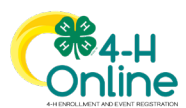

#### 9. Confirm and submit your registration.

Review the registration summary. Click the **Finish** button to submit your entry.

If you selected **Pay by Card** as your payment option, your credit/debit card will be verified when you submit your registration. Your card will be charged when your registration is approved by an Event Manager.

Once you have submitted your entry, it may not be changed unless it is sent back by a 4-H Event Manager for correction.

#### 10. Entry confirmation and processing.

After you submit your registration you will be returned to the **Events** page of the member profile. You will see the event name displayed, and your registration status as **Pending Approval**. You will also receive an email verifying that your registration was received.

Your registration is not complete until it is **Approved**. Your submitted registration will be reviewed by a 4-H Event Manager. If the Event Manager notices something in your registration that is incomplete or needs to be corrected, they may send it back to you for correction and resubmittal. You will be notified by email if your registration is sent back. The registration must be resubmitted before the event registration close date.

If you selected **Pay by Check** as your payment option, you may receive a payment due notification email when your registration is approved. **You can disregard this notice.** Follow the instructions of your county/city 4-H office to pay your registration fee.

You will be notified by email as your registration moves through each step of the review and approval process. You can also check your registration status on the **Events** tab of your member profile in 4-H Online.

To access your member profile, click the **View** button next to the name on the **Member List**. Once the profile opens, click **Events** on the left sidebar menu to view the member's event registrations.

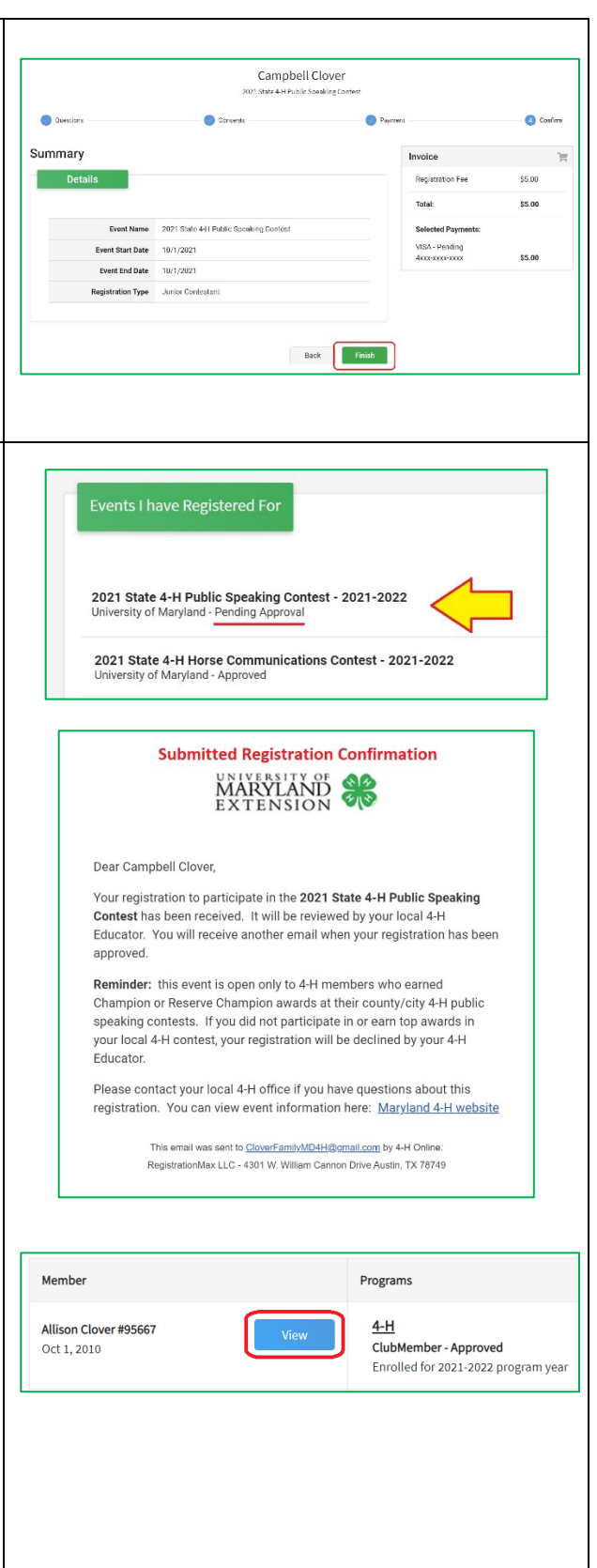

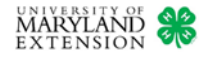

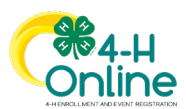

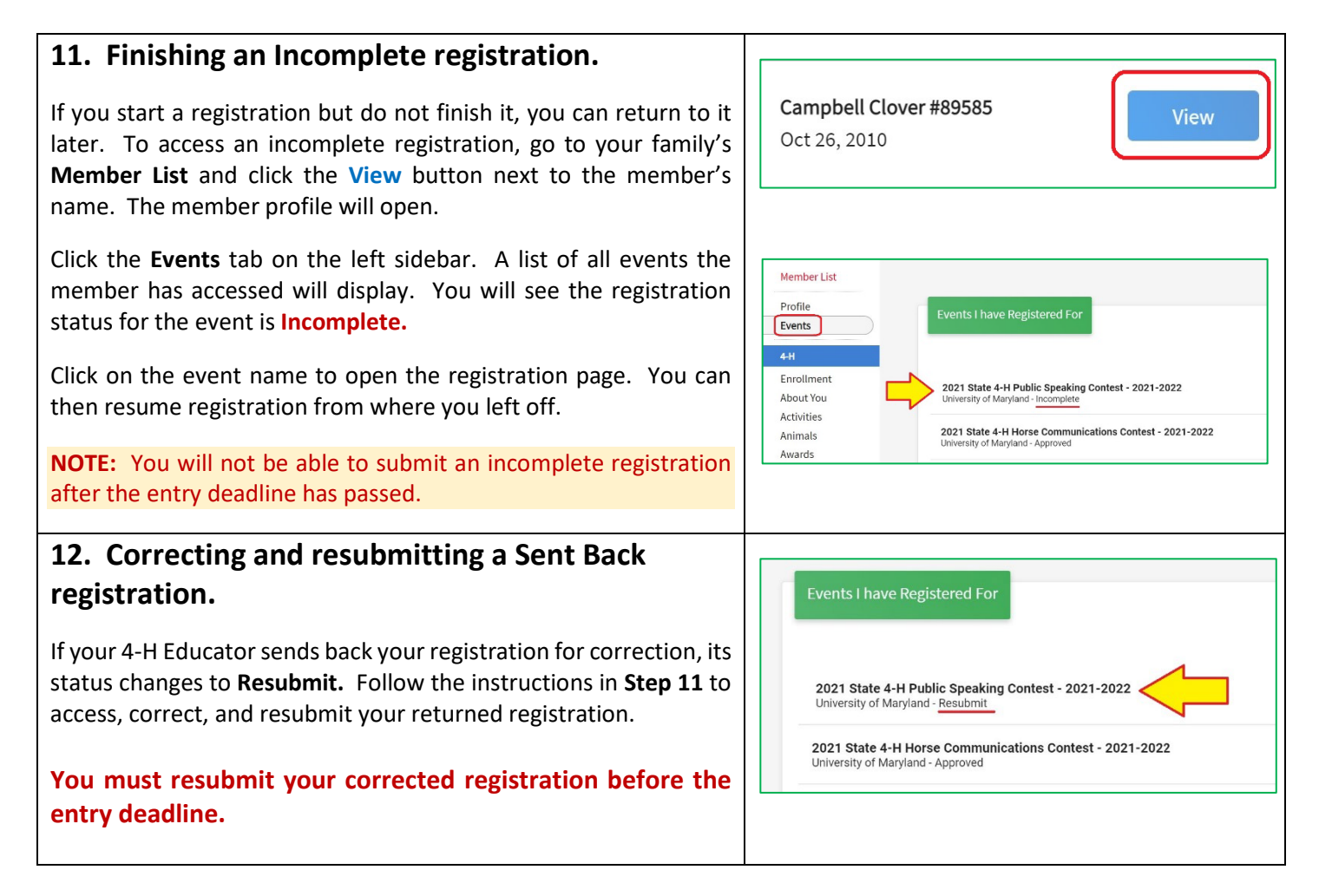

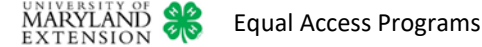